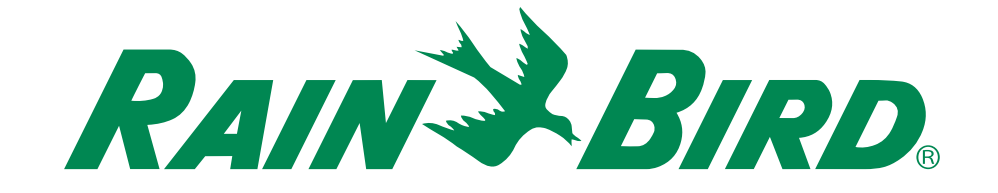

# **Programmateur ESP-RZXe**

## Guide d'installation – Manuel d'utilisation

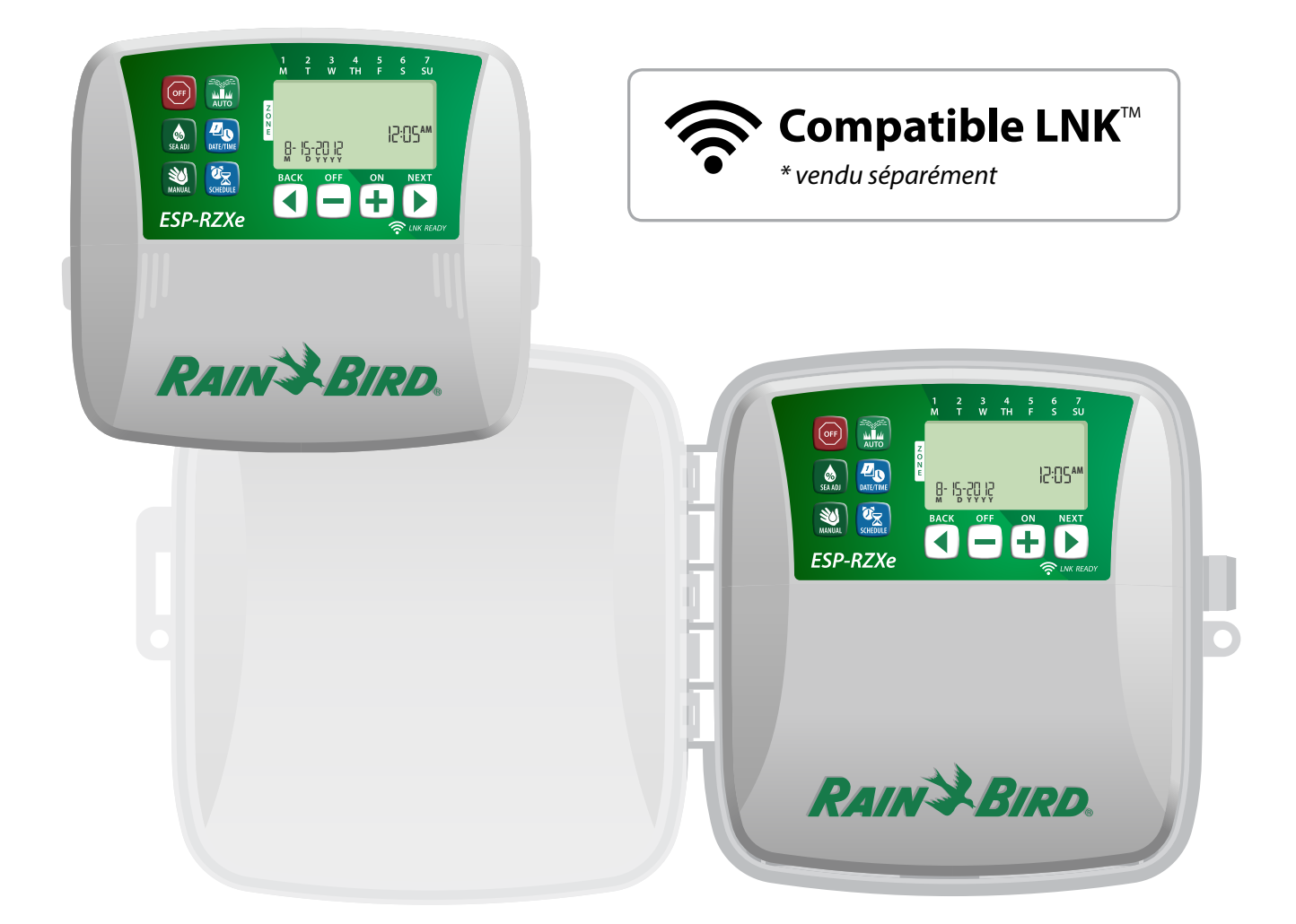

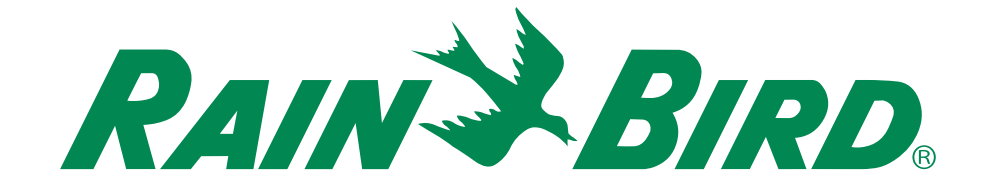

# Programmateur ESP-RZXe

## Guide d'installation – Manuel d'utilisation

## Contents

| Introduction                                                                                     |                    |
|--------------------------------------------------------------------------------------------------|--------------------|
| Caractéristiques                                                                                 | _                  |
| du programmateur ESP-RZXe                                                                        | 1                  |
| Compatible WIFI                                                                                  | ا                  |
| Commandes et voyants                                                                             | ••• 1              |
| Principales fonctions                                                                            | I                  |
| Utilisation normale                                                                              |                    |
| Auto                                                                                             | 2                  |
| Arrêt (Off)                                                                                      | 2                  |
| Programmation de base                                                                            |                    |
| Date/Heure (Date/Time)                                                                           | 2                  |
| Planification d'arrosage des zones (Zone                                                         | 2                  |
| Schedule)                                                                                        | 3                  |
| Sélection d'une zone                                                                             |                    |
| Planning d'arrosage                                                                              |                    |
| Heures de démarrage de l'arrosage                                                                | 3                  |
| Configuration des jours d'arrosage                                                               | 4                  |
| Jours personnalisés                                                                              | 4                  |
| Jours impairs                                                                                    | 4                  |
|                                                                                                  |                    |
| Jours pairs                                                                                      | 4                  |
| Jours pairs<br>Jours cycliques                                                                   | 4<br>5             |
| Jours pairs<br>Jours cycliques<br>Fonctions supplémentaires                                      | 4<br>5             |
| Jours pairs<br>Jours cycliques<br>Fonctions supplémentaires<br>Arrosage manuel (Manual Watering) | 4<br>5<br><b>5</b> |

### Installation

| Modèle intérieur                             | 7 |
|----------------------------------------------|---|
| Installation du programmateur                | 7 |
| Connexion de l'alimentation                  | 7 |
| Modèle extérieur                             | 8 |
| Installation du programmateur                | 8 |
| Connexion de l'alimentation                  | 8 |
| Câblage1                                     | 0 |
| Raccordement des vannes des zones 1          | 0 |
| Raccordement de la vanne principale          | 0 |
| Connectez le relais de démarrage de pompe. 1 | 1 |
| Connexion d'un détecteur de pluie            | 1 |
|                                              |   |

### **Options – Fonctions spéciales**

| Installation des piles         |        |
|--------------------------------|--------|
| Bouton de réinitialisation     |        |
| Dérivation d'un détecteur de p | luie12 |
| Configuration des dérivations  |        |
| pour toutes les zones          |        |
| pour toutes les zones          |        |

### Dépannage

| Détection des erreurs  | •••••• |  |
|------------------------|--------|--|
| Problèmes d'arrosage . | •••••• |  |
| Problèmes électriques  | •••••  |  |
|                        |        |  |

### Tableau de programmation......14

## Introduction

## Caractéristiques du programmateur ESP-RZXe

#### Le programmateur ESP-RZXe comporte diverses fonctions avancées de gestion de l'eau :

- La programmation par zones permet de planifier indépendamment différentes zones en fonction des besoins particuliers d'irrigation de chaque zone.
- Il est possible de programmer l'arrosage pour certains jours de la semaine, les jours pairs ou impairs, ou à des intervalles personnalisés pour améliorer la flexibilité et le contrôle des programmes d'arrosage.
- Plusieurs heures de démarrage de l'arrosage permettent d'exécuter plusieurs fois le même programme au cours d'une même journée.
- L'ajustement saisonnier permet de régler rapidement la durée d'arrosage en fonction des conditions météorologiques ou d'autres conditions.
- L'arrosage manuel permet d'arroser instantanément toutes les zones ou une zone à la fois.

## **Commandes et voyants**

### **Principales fonctions**

### Arrêt (Off) Au Annule instantanément L'a tous les arrosages co en cours et désactive l'arrosage automatique.

#### Ajustement saisonnier (Seasonal Adjust)

Augmente ou diminue la durée d'arrosage (heures d'arrosage) pour toutes les zones.

#### Arrosage manuel (Manual Watering)

Démarre instantanément l'arrosage de toutes les zones ou d'une seule zone.

#### Planification des zones (Zone Schedule)

Crée des programmes d'arrosage qui s'exécutent automatiquement à des heures, pendant des durées et à des intervalles donnés.

### **Compatible WiFi**

Le module WiFi LNK permet de se connecter à distance à un programmateur ESP-RZXe de Rain Bird, à l'aide d'un appareil intelligent compatible avec Apple iOS ou Android. L'application mobile permet d'accéder à distance à un ou plusieurs programmateurs d'arrosage et de les configurer.

Pour plus de renseignements sur le module WiFi LNK et sur la valeur que ce produit peut ajouter à votre programmateur ESP-RZXe, veuillez vous rendre à l'adresse : http://wifi-pro. rainbird.com

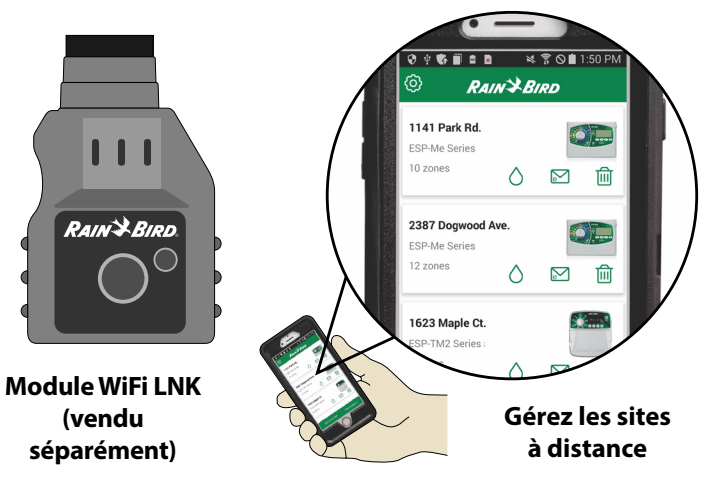

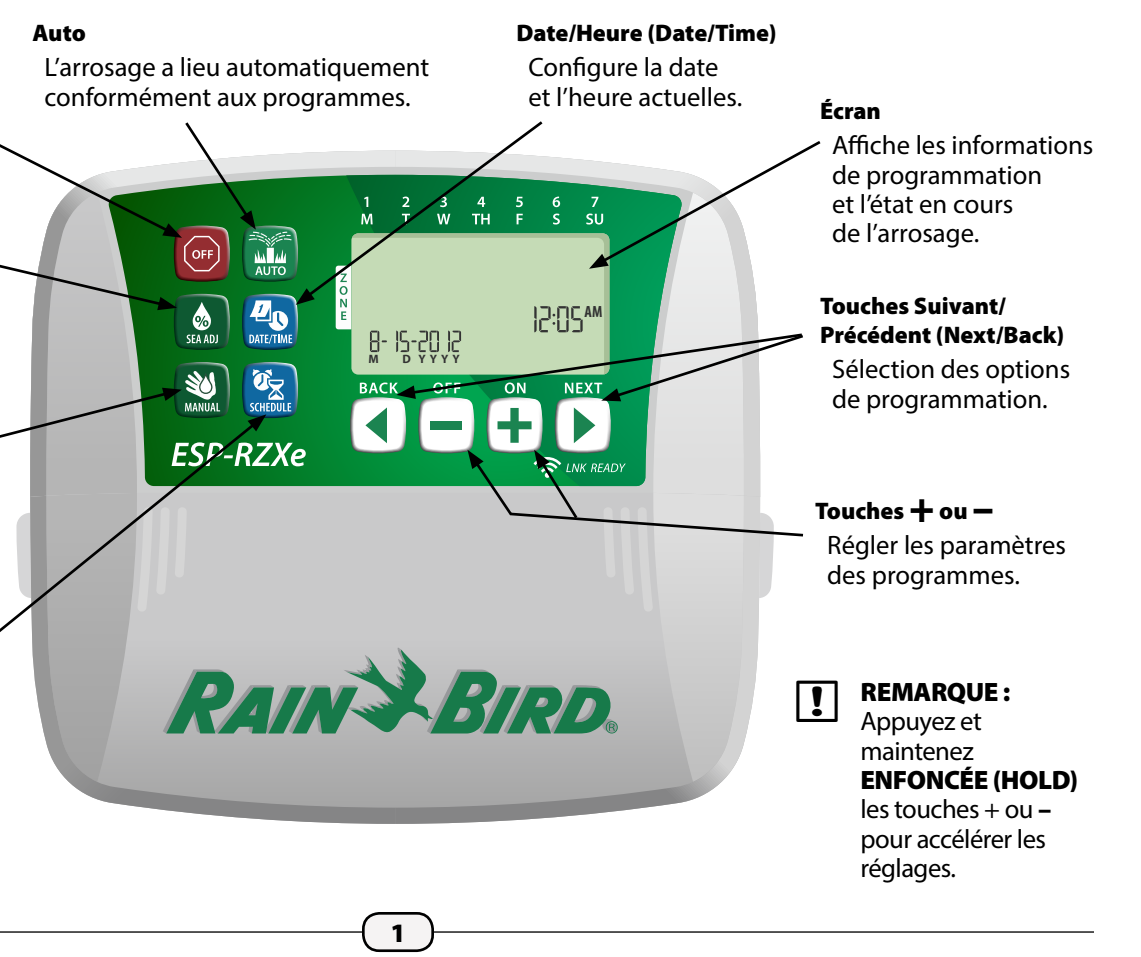

## Utilisation normale

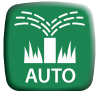

## Auto

## L'arrosage a lieu automatiquement conformément aux programmes.

Appuyez sur la touche AUTO pour reprendre l'utilisation normale lorsque la programmation est terminée et pour surveiller l'arrosage en cours.

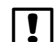

**REMARQUE :** à moins que la touche **ARRÊT (OFF)** ne soit enfoncée, le programmateur revient par défaut en mode AUTO après 10 minutes si aucune activité programmée (appui sur des touches) survient pendant ce temps.

### En mode Auto :

L'écran affiche l'heure et la date actuelles et le jour de la semaine :

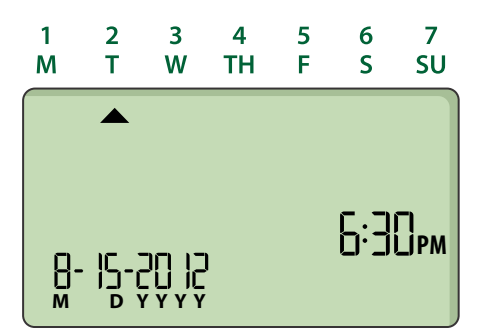

#### Pendant l'arrosage :

L'écran affiche un symbole clignotant de diffuseur, le numéro de la zone active et la durée d'arrosage restante pour cette zone.

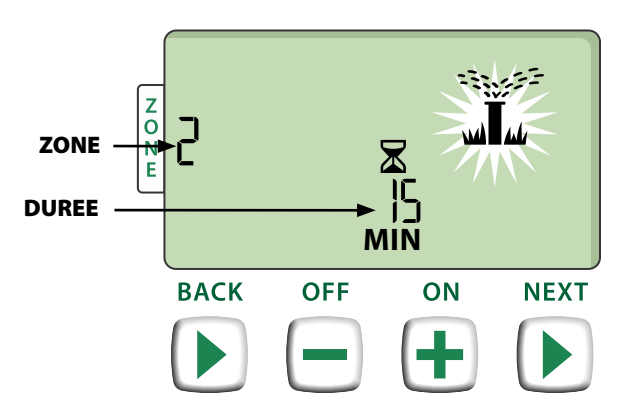

- Appuyez sur la touche + ou pour régler la durée d'arrosage restante pour la zone active le cas échéant.
- Appuyez sur la touche Suivant (NEXT) pour annuler instantanément l'arrosage de la zone active et passer à la zone suivante dans la file d'attente d'arrosage.

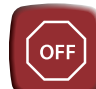

## Arrêt (Off)

#### Annule instantanément tous les arrosages en cours et désactive l'arrosage automatique.

 Appuyez sur la touche ARRÊT (OFF) pour annuler instantanément tous les arrosages en cours.

| OFF |  |  |
|-----|--|--|
|     |  |  |
|     |  |  |

Les programmes d'arrosage restent en mémoire même si le programmateur est éteint ou si l'alimentation est coupée.

!

**REMARQUE :** appuyez sur la touche **AUTO** pour reprendre l'utilisation normale. L'arrosage automatique NE SE PRODUIT PAS si le programmateur reste en mode ARRÊT (OFF).

## Programmation de base

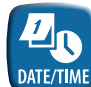

## Date/Heure (Date/Time)

### Configure la date et l'heure actuelles.

- Appuyez sur la touche DATE/HEURE (DATE/TIME).
- Appuyez sur la touche + ou pour configurer le mois (M) ; appuyez ensuite sur la touche SUIVANT (NEXT) pour sélectionner le jour (D), puis l'année (YYYY).

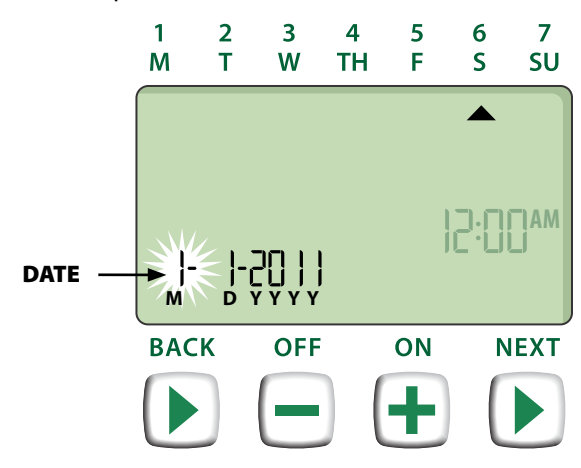

Appuyez sur la touche + ou - pour configurer l'heure (vérifiez que le paramètre AM/PM est correct); appuyez ensuite sur SUIVANT (NEXT) pour sélectionner les minutes.

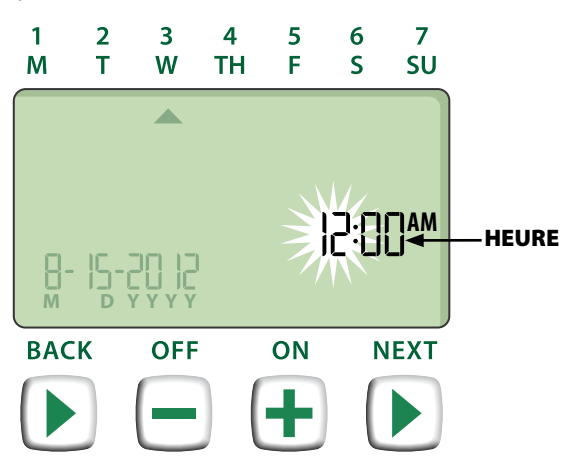

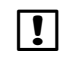

**REMARQUE :** il est possible d'installer 2 piles AAA pour mémoriser la date et l'heure en cas de coupure de courant. Voir le paragraphe "Installation des piles" pour plus dl'informations.

| Ø⊼       |
|----------|
| SCHEDULE |

## Planification d'arrosage des zones (Zone Schedule)

Crée des programmes d'arrosage qui s'exécutent automatiquement à des heures, pendant des durées et à des intervalles donnés.

Appuyez sur la touche PLANIFICATION D'ARROSAGE DES ZONES (ZONE SCHEDULE).

### Sélection d'une zone

Les zones sont des emplacements nommés (ex. "Jardin des roses") que vous définissez pour l'arrosage. Voir le paragraphe "Tableau de programmation" pour plus d'informations.

Appuyez sur la touche + ou - pour sélectionner le numéro de la zone voulue ; appuyez ensuite sur SUIVANT (NEXT).

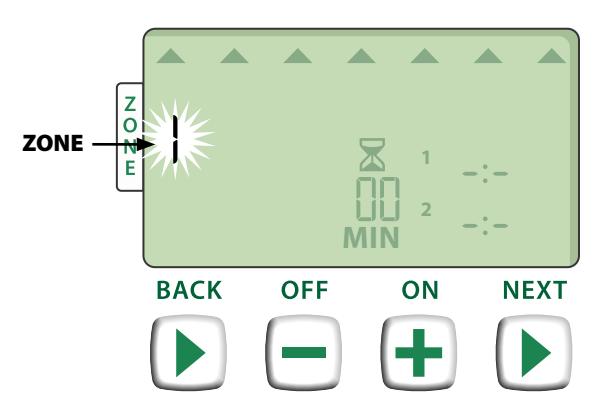

## **2** Planning d'arrosage

Les heures d'arrosage représentent des durées (ex. 20 minutes) configurées pour l'arrosage.

- **REMARQUE :** les durées d'arrosage sont comprises entre 1 et 199 minutes.
- Appuyez sur la touche + ou pour configurer la durée d'arrosage (MIN) ; appuyez ensuite sur SUIVANT (NEXT).

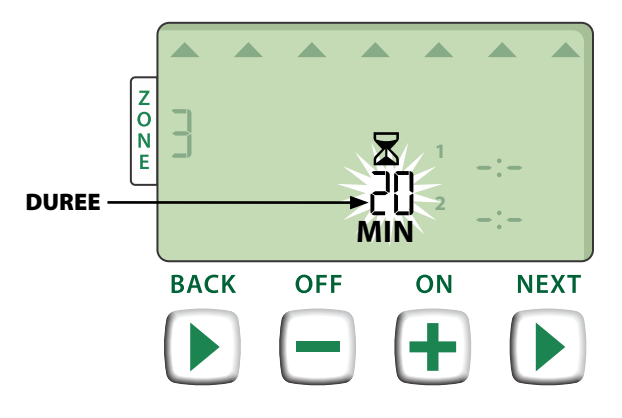

### B Heures de démarrage de l'arrosage

#### Les heures de démarrage de démarrage de l'arrosage sont les heures de la journée où l'arrosage doit commencer.

!

!

**REMARQUE :** au total, il existe six heures de démarrage (1-6) pour chaque zone.

- Appuyez sur la touche + ou pour configurer la première heure de démarrage (vérifiez que le paramètre AM/PM est correct) ; appuyez ensuite sur SUIVANT (NEXT).
  - **REMARQUE :** les réglages des heures de démarrage sont définis par incréments de 10 minutes.

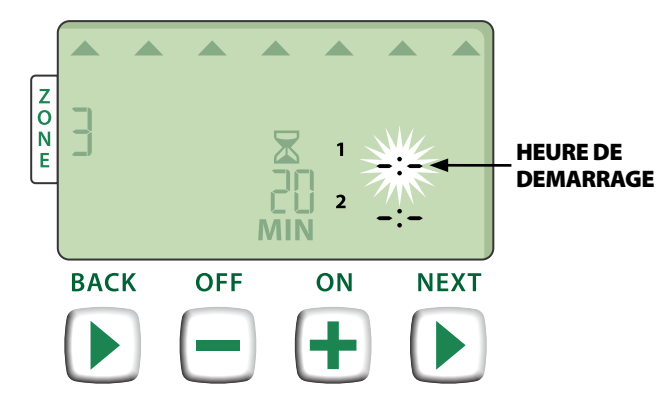

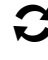

**RECOMMENCEZ** pour configurer d'autres heures de démarrage pour la même zone.

!

**REMARQUE :** appuyez sur la touche **SUIVANT** (NEXT) lorsque **-\*-** ARRÊT (OFF) clignote pour passer à l'étape 4.

### • Configuration des jours d'arrosage

Les jours d'arrosage sont les jours, ou les intervalles (ex. Lundi ; Mercredi et Vendredi), d'arrosage autorisé.

- Appuyez sur la touche + ou pour sélectionner une des 4 options pour les jours d'arrosage :
- a. Jours personnalisés Pour planifier l'arrosage les jours de la semaine sélectionnés, voir le paragraphe 4a.
- **b.** Jours impairs Pour planifier l'arrosage les jours impairs (1,3,5...29, etc.), voir le paragraphe 4b.
- c. Jours pairs Pour planifier l'arrosage les jours pairs (2,4,6...30, etc.), voir le paragraphe 4c.
- **d.** Jours cycliques Pour planifier l'arrosage à intervalles donnés (tous les 2 jours, tous les 3 jours, etc.), voir le paragraphe 4d.

#### 4a Jours personnalisés

Appuyez sur + ou - pour sélectionner appuyez ensuite sur SUIVANT (NEXT).

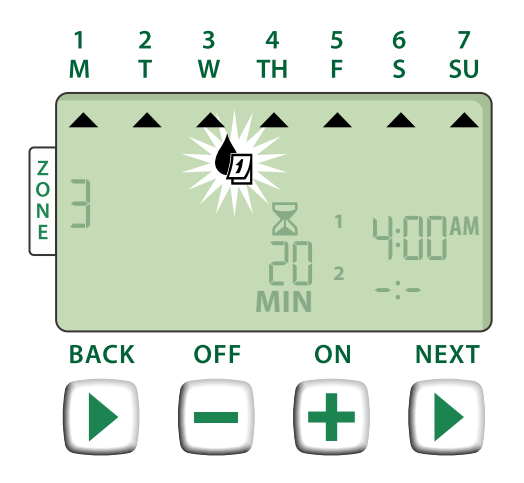

Appuyez sur MARCHE (ON) (pour activer) ou sur ARRÊT (OFF) (pour désactiver) le jour sélectionné clignotant. Le curseur passe alors au jour suivant.

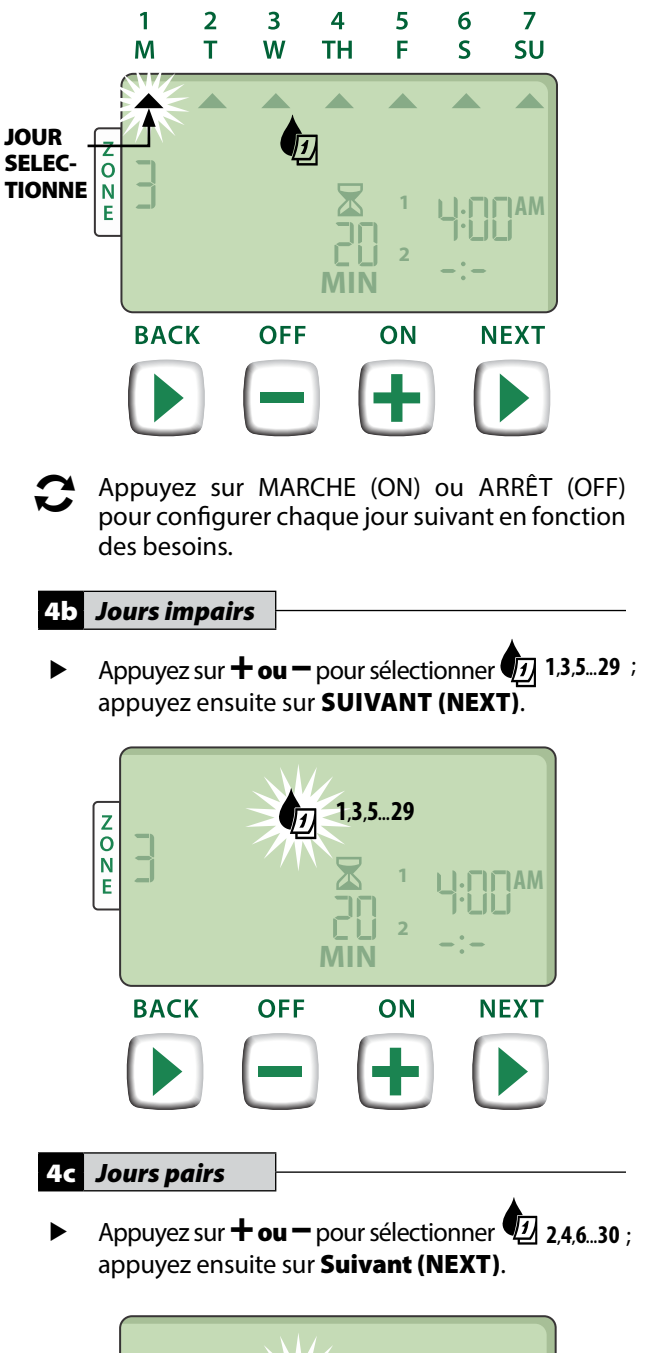

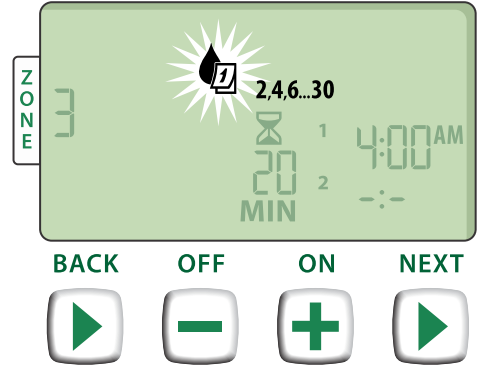

#### Jours cycliques 4d

Appuyez sur **+ ou –** pour sélectionn appuyez ensuite sur **SUIVANT (NEXT)**.

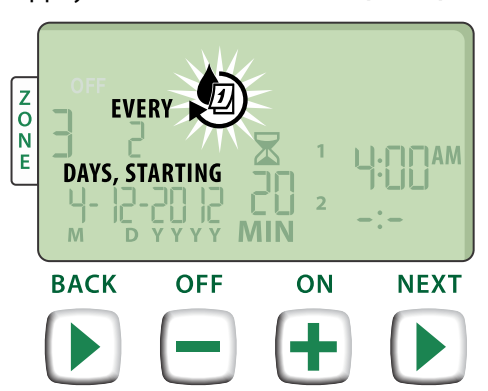

Appuyez sur la touche **+ ou –** pour configurer le cycle voulu ; appuyez ensuite sur SUIVANT (NEXT).

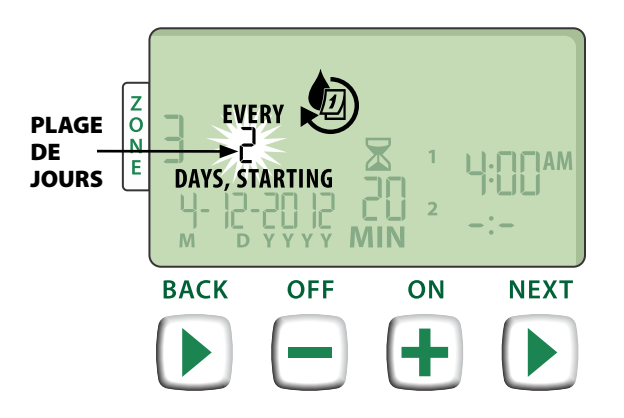

Appuyez sur la touche **+ ou –** pour configurer ▶ la date de démarrage voulue ; appuyez ensuite sur SUIVANT (NEXT).

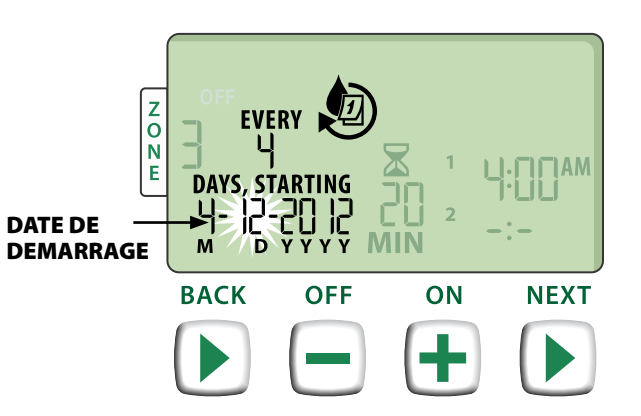

**REMARQUE**: vous pouvez configurer la date ! de démarrage uniquement dans le cycle journalier actif. L'écran met toujours à jour le jour d'arrosage prévu suivant.

**RECOMMENCEZ** les opérations 1 à 4 pour d'autres zones si vous le souhaitez.

PUIS -

## Fonctions supplémentaires

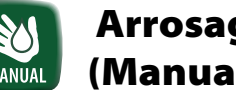

### **Arrosage manuel** (Manual Watering)

Démarre instantanément l'arrosage de TOUTES les zones ou d'UNE SEULE zone.

### Arrosage de TOUTES les zones

- Appuyez sur la touche ARROSAGE MANUEL ► (MANUAL WATERING).
- ► Toutes les zones (ALL) sont affichées par défaut; appuyez sur SUIVANT (NEXT) pour continuer.

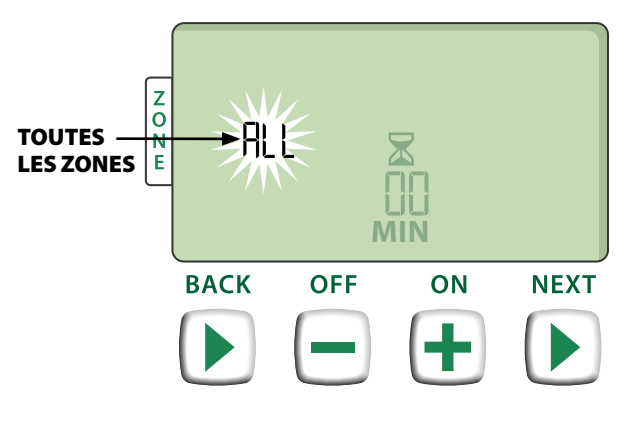

Appuyez sur la touche **+ ou –** pour configurer ► la durée d'arrosage voulue ; appuyez ensuite sur SUIVANT (NEXT) pour commencer l'arrosage.

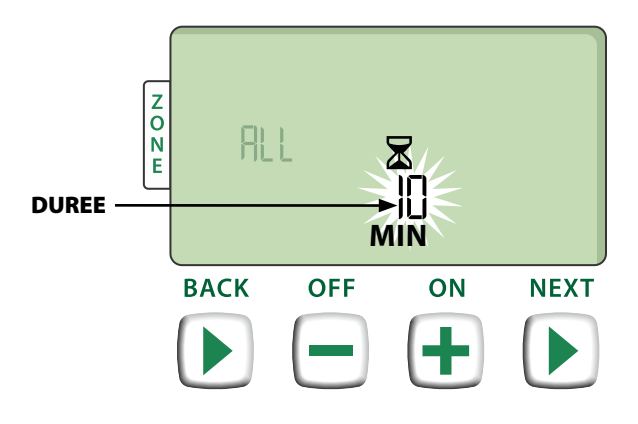

#### Pendant l'arrosage manuel :

- Appuyez sur la touche + ou pour régler la durée d'arrosage restante pour la zone active le cas échéant.
- Appuyez sur la touche SUIVANT (NEXT) pour annuler instantanément l'arrosage de la zone active et passer à la zone suivante dans la file d'attente d'arrosage.

### Arrosage d'UNE zone

- Appuyez sur la touche ARROSAGE MANUEL (MANUAL WATERING).
- Appuyez sur la touche + ou pour configurer UNE zone ; appuyez ensuite sur SUIVANT (NEXT).

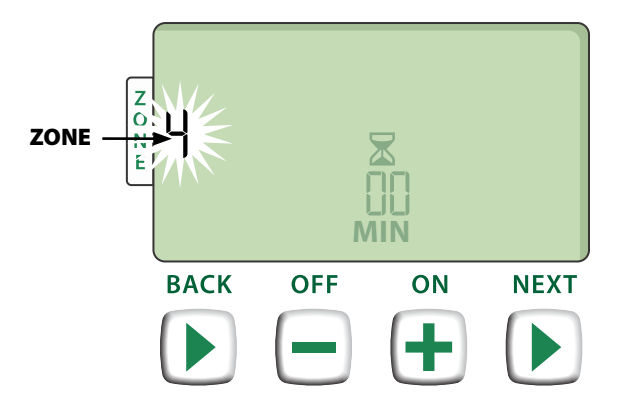

 Appuyez sur la touche + ou - pour configurer la durée d'arrosage voulue ; appuyez ensuite sur SUIVANT (NEXT) pour commencer l'arrosage.

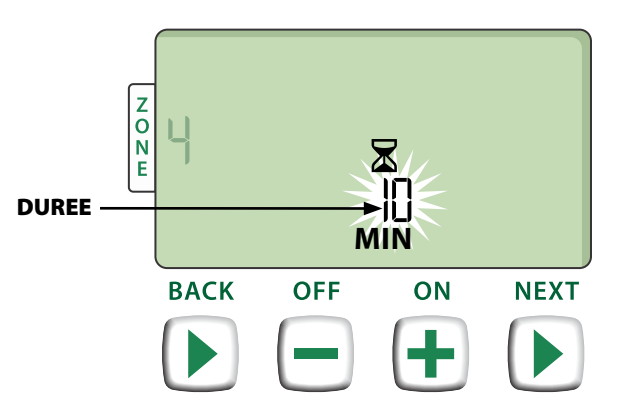

### Pendant l'arrosage manuel :

 Appuyez sur la touche + ou - pour régler la durée d'arrosage restante pour la zone active le cas échéant.

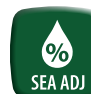

## Ajustement saisonnier (Seasonal Adjust)

#### Augmente ou diminue la durée d'arrosage (heures d'arrosage) pour toutes les zones.

- Appuyez sur la touche AJUSTEMENT SAISONNIER (SEASONAL ADJUST).
- Appuyez sur la touche + ou pour augmenter ou diminuer le pourcentage d'ajustement saisonnier.
- **REMARQUE :** le pourcentage d'ajustement saisonnier est réglable de -90 % à +100 %. Par exemple, la valeur +50 % indique qu'une durée d'arrosage de 10 minutes deviendra 15 minutes.

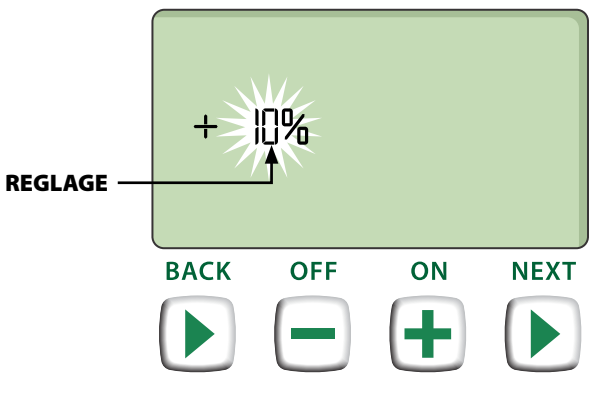

**REMARQUE :** l'ajustement saisonnier s'applique à TOUTES les planifications d'arrosage programmées.

## Installation

## Modèle intérieur

### Installation du programmateur

Choisissez un emplacement adapté sur un mur intérieur à 1,8 mètre d'une prise électrique raccordée à la terre. Laissez un espace pour les connexions des gaines sous l'appareil.

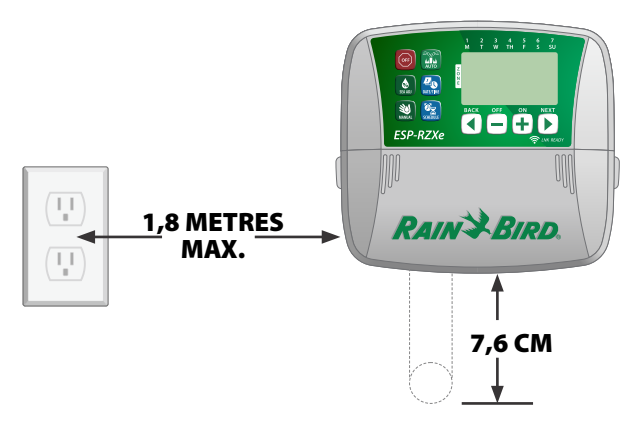

- REMARQUE : N'UTILISEZ PAS de prise commandée par un interrupteur d'éclairage secondaire ou une prise GFI.
- Saisissez les deux poignées de chaque côté du couvercle de câblage et tirez-le vers vous pour l'enlever.

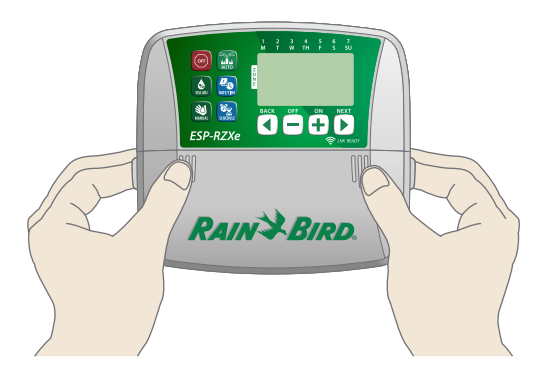

Montez une vis de fixation dans le mur. Laissez un espace de 3 mm entre la tête de la vis et la surface du mur.

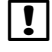

**REMARQUE :** le cas échéant, utilisez les chevilles fournies pour fixer solidement les vis.

 Accrochez solidement l'appareil sur la vis par le trou oblong à l'arrière du programmateur.

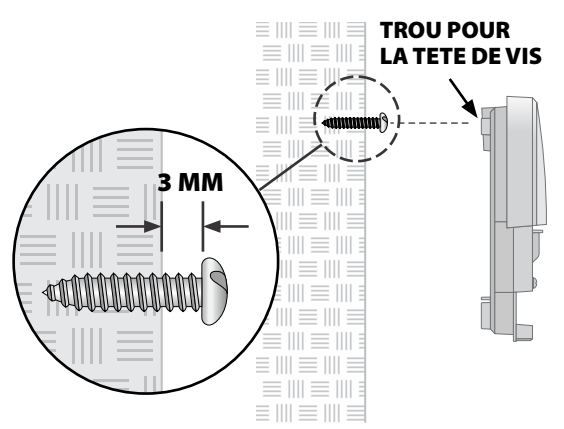

Montez une autre vis de fixation dans le mur à travers le trou situé dans la baie de câblage.

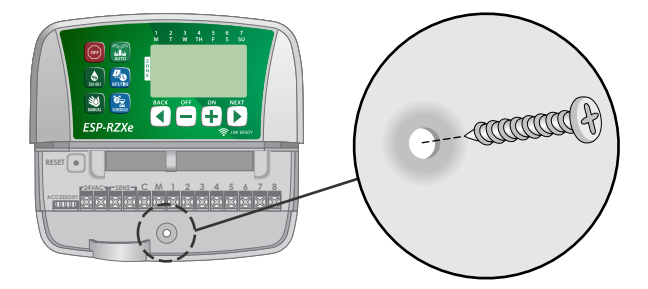

### **Connexion de l'alimentation**

- Faites passer le fil d'alimentation du transformateur dans l'ouverture au bas de l'appareil.
- Connectez les deux extrémités du fil d'alimentation sur les deux bornes 24 Vca du programmateur.

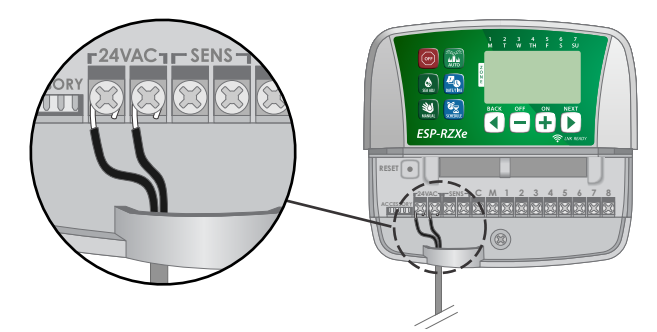

- Branchez le transformateur dans une prise électrique.
- AVERTISSEMENT : NE BRANCHEZ PAS le transformateur si vous n'avez pas terminé et vérifié toutes les connexions.

## Installation

## Modèle extérieur

### Installation du programmateur

Choisissez un emplacement adapté permettant d'accéder à une alimentation électrique extérieure. Laissez un espace pour que la porte articulée de l'appareil s'ouvre complètement vers la gauche, ainsi qu'un espace pour les connexions sous l'appareil.

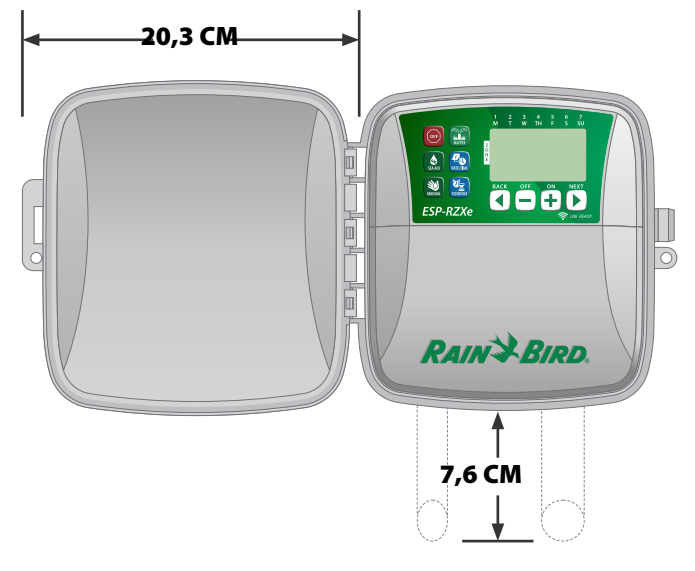

Tirez la porte extérieure pour l'ouvrir et faitesla pivoter vers la gauche ; saisissez ensuite le couvercle de câblage et tirez-le vers vous pour l'enlever.

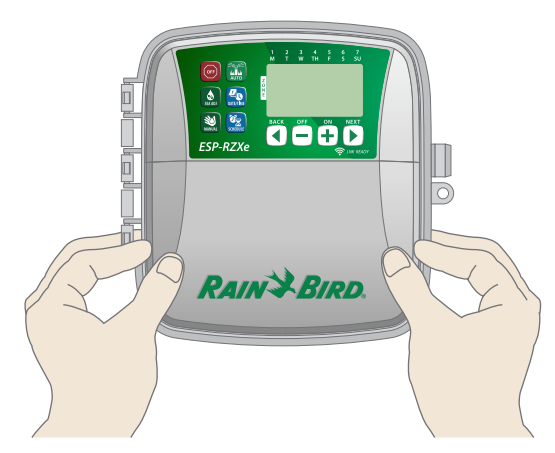

Montez une vis de fixation dans le mur. Laissez un espace de 3 mm entre la tête de la vis et la surface du mur.

**REMARQUE :** le cas échéant, utilisez les chevilles fournies pour fixer solidement les vis.

!!

 Accrochez solidement l'appareil sur la vis par le trou oblong à l'arrière du programmateur.

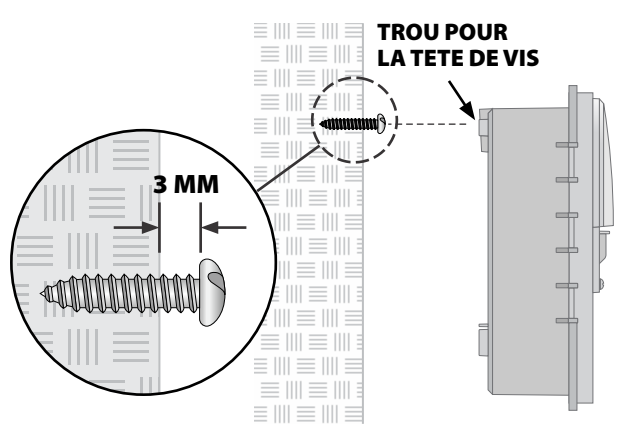

Montez une autre vis de fixation dans le mur à travers le trou situé dans la baie de câblage.

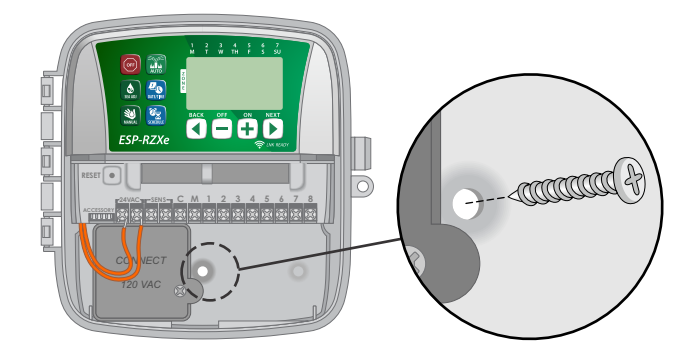

### **Connexion de l'alimentation**

Le programmateur ESP-RZXe est équipé d'un transformateur interne qui réduit la tension (120 Vca sur les modèles américains ; 230 Vca sur les modèles internationaux ; 240 Vca sur les modèles australiens) à 24 Vca. Vous devez connecter les câbles de l'alimentation électrique aux trois câbles du transformateur (phase, neutre, terre).

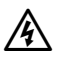

**AVERTISSEMENT :** les décharges électriques peuvent entraîner des blessures graves, voire mortelles. Vérifiez que l'alimentation est coupée (OFF) avant de connecter les fils d'alimentation.

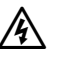

**AVERTISSEMENT :** toutes les connexions électriques et le câblage doivent être conformes aux normes locales de construction.

Repérez le compartiment de câblage du transformateur situé dans le coin inférieur gauche du boîtier du programmateur. Utilisez un tournevis pour enlever le couvercle et mettre à découvert les fils de connexion du transformateur.

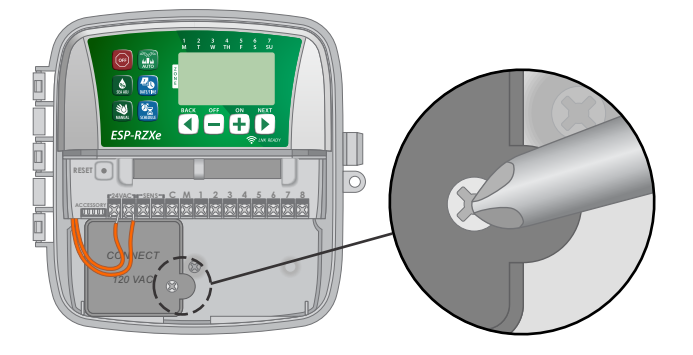

- Faites passer les trois fils de l'alimentation extérieure dans l'ouverture au bas de l'appareil et dans le coffret de câblage.
- **REMARQUE :** le cas échéant, enlevez la découpe au bas du programmateur sous le transformateur et fixez une gaine de 12,7 mm sur l'appareil.

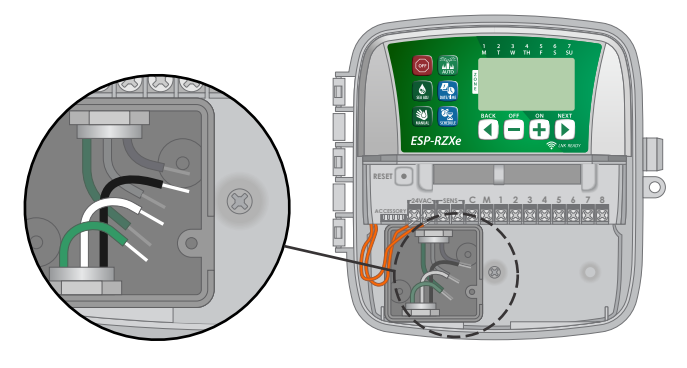

- A l'aide des écrous fournis, connectez les fils de l'alimentation extérieure (2 fils d'alimentation et 1 fil de terre) sur les fils du transformateur dans le coffret de câblage.
- AVERTISSEMENT : le fil de terre doit être branché pour assurer la protection contre les surtensions.

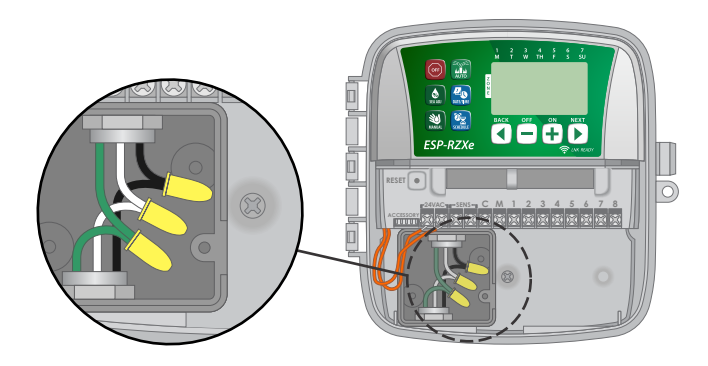

| Câblage de l'alimentation                                                  |                                                                                        |  |  |
|----------------------------------------------------------------------------|----------------------------------------------------------------------------------------|--|--|
| 120 Vca (US)                                                               | 230 Vca (international)                                                                |  |  |
| Fil noir d'alimentation<br>(tension) sur le fil noir<br>du transformateur  | Fil noir d'alimentation<br>(tension) sur le fil noir<br>du transformateur              |  |  |
| Fil blanc d'alimentation<br>(neutre) sur le fil blanc<br>du transformateur | Fil bleu d'alimentation<br>(neutre) sur le fil bleu<br>du transformateur               |  |  |
| Fil vert d'alimentation<br>(terre) sur le fil vert<br>du transformateur    | Fil vert/jaune<br>d'alimentation (terre)<br>sur le fil vert/jaune du<br>transformateur |  |  |

- Vérifiez la solidité de toutes les connexions, puis remontez le couvercle du coffret de câblage et fixez-le avec la vis.
- <u>/</u>

**AVERTISSEMENT :** NE BRANCHEZ PAS l'alimentation si vous n'avez pas terminé et vérifié toutes les connexions.

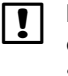

| ! |

**REMARQUE :** N'UTILISEZ PAS de prise commandée par un interrupteur d'éclairage secondaire ou une prise GFI.

**REMARQUE :** Ce dispositif n'est pas destiné à être utilisé par des personnes (y compris des enfants) ayant des capacités physiques, sensorielles ou mentales réduites, ou une expérience et des connaissances insuffisantes, à moins qu'elles n'aient reçu une supervision ou des instructions concernant l'utilisation du dispositif par une personne responsable de leur sécurité.

Les enfants doivent être supervisés pour veiller à ce qu'ils ne jouent pas avec le dispositif.

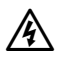

**AVERTISSEMENT :** Si le cordon d'alimentation d'un programmateur d'extérieur est endommagé, il doit être remplacé par un module ou cordon spécial disponible auprès du fabricant ou de son agent de service.

Si le cordon d'alimentation d'un programmateur d'intérieur est endommagé, il doit être remplacé par le fabricant, son agent de service ou une personne disposant d'une qualification similaire pour éviter tout danger.

## Câblage

#### Connectez les fils des vannes pour chaque zone et (facultatif) pour la vanne principale, le relais de démarrage de la pompe ou le détecteur de pluie.

**REMARQUE :** si vous installez un modèle extérieur, faites passer tous les fils extérieurs dans l'ouverture ou à travers le trou oblong à l'arrière de l'appareil.

### Raccordement des vannes des zones

- Connectez le fil d'alimentation de chaque vanne de zone au numéro de zone correspondant sur le bloc de jonction du programmateur.
- Connectez le fil commun de chaque vanne sur la borne COMMUN (C).

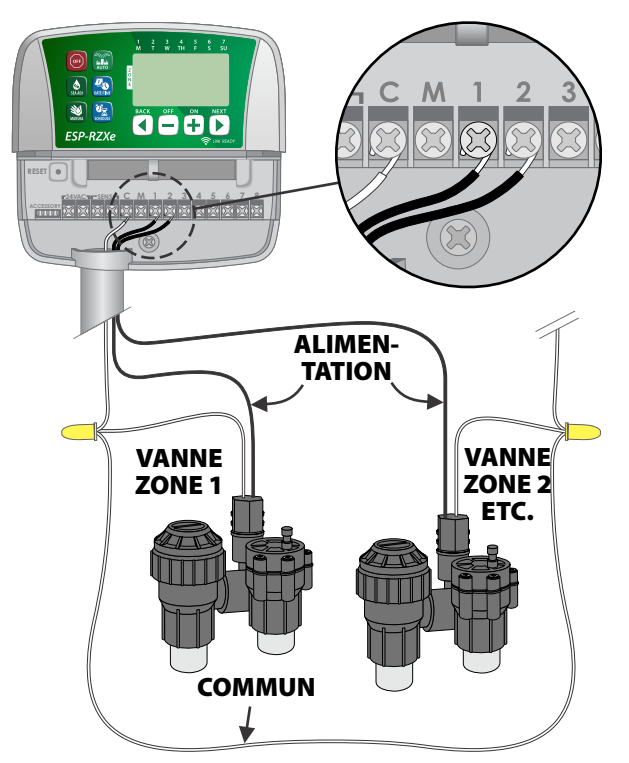

### Raccordement de la vanne principale

## Connectez une vanne principale facultative sur le programmateur ESP-RZXe.

- Connectez le fil d'alimentation de la vanne principale sur la borne principale (M) du bloc de jonction du programmateur.
- Connectez le fil commun de la vanne principale sur la borne COMMUN (C).

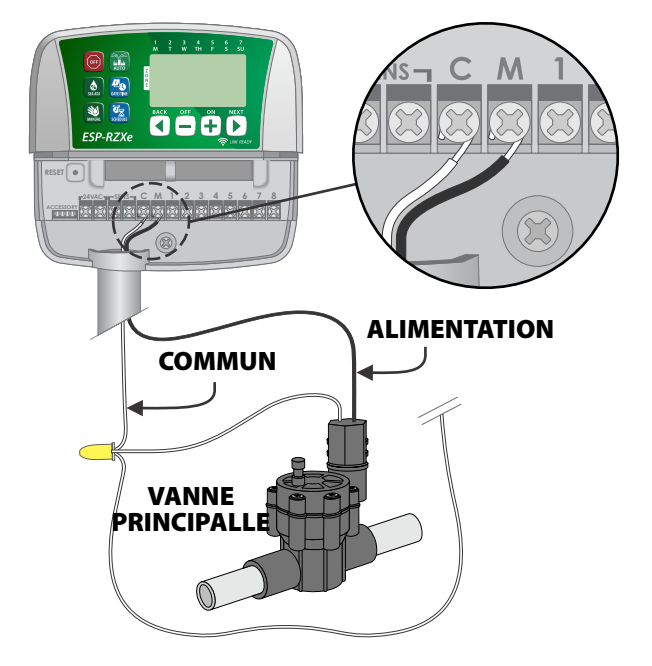

### Connectez le relais de démarrage de pompe

## Connectez un relais (facultatif) de démarrage de la pompe sur le programmateur ESP-RZXe.

Les pompes sont utilisées à certains endroits pour aspirer l'eau d'un puits ou d'une autre source. Si vous activez une pompe à partir du programmateur, vous devez installer un relais de démarrage de la pompe.

Le relais de démarrage d'une pompe se connecte au programmateur de la même façon qu'une vanne principale, mais différemment sur la source d'eau.

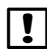

**REMARQUE :** le programmateur ESP-RZXe n'ALIMENTE PAS une pompe.

Connectez le fil d'entrée du relais provenant du relais de démarrage de la pompe sur la borne principale (M) du bloc de jonction du programmateur.

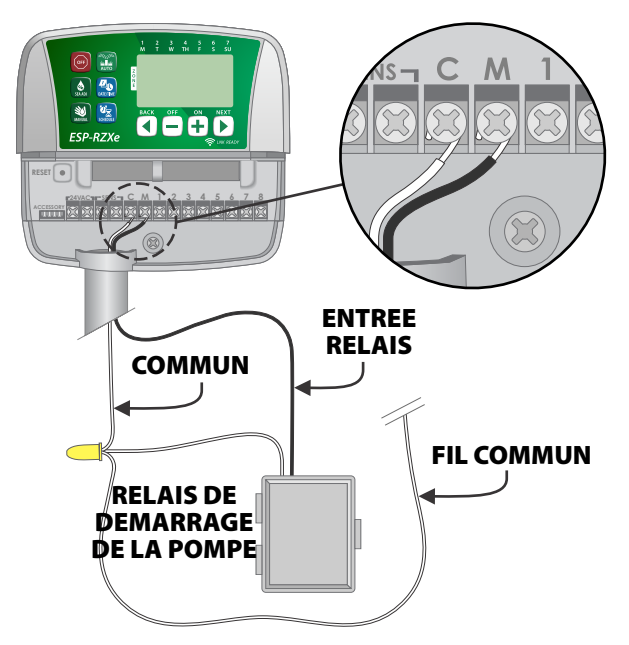

 Connectez le fil commun du relais de démarrage de pompe sur la borne COMMUN (C).

**REMARQUE :** pour éviter de détériorer accidentellement la pompe en utilisant un relais de démarrage, connectez un cavalier entre une borne de zone inutilisée et la plus proche borne de zone utilisée.

Par exemple, si un programmateur de 4 zones est utilisé avec seulement 2 zones connectées, faites passer les bornes des zones 3 et 4 à la borne active la plus proche (dans cet exemple la zone 2).

### Connexion d'un détecteur de pluie

#### Connectez un détecteur de pluie (facultatif) sur le programmateur ESP-RZXe.

Sur le bloc de jonction, enlevez le cavalier des bornes SENS.

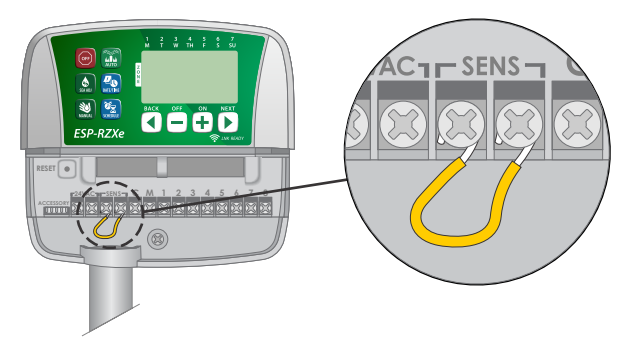

 Connectez les 2 fils du détecteur de pluie sur les bornes SENS.

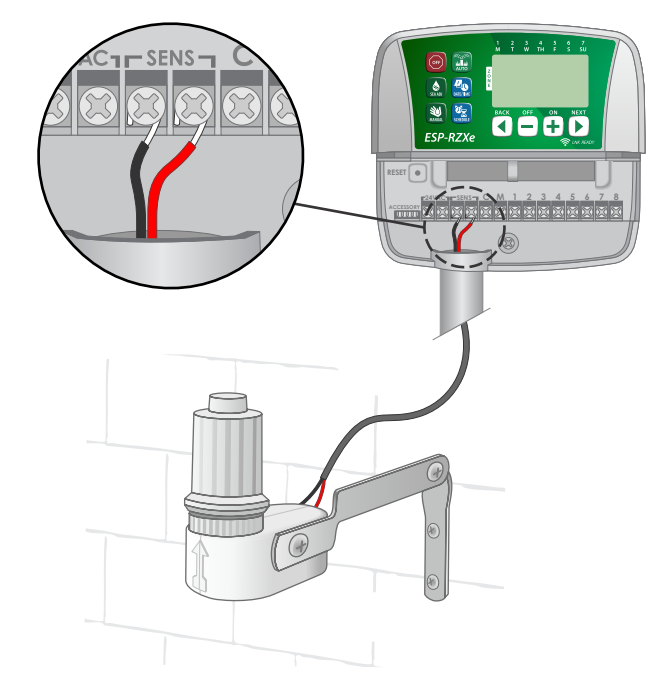

## **Options – Fonctions spéciales**

## **Installation des piles**

#### Le programmateur ESP-RZXe peut mémoriser la date et l'heure si les piles de secours sont installées.

- **REMARQUE :** votre programmation est ! enregistrée en mémoire non volatile ; elle est conservée dans le programmateur même si les piles ne sont pas installées.
- Insérez 2 piles AAA dans batteries dans le ► logement au-dessus du bloc de jonction (voir ci-dessous).

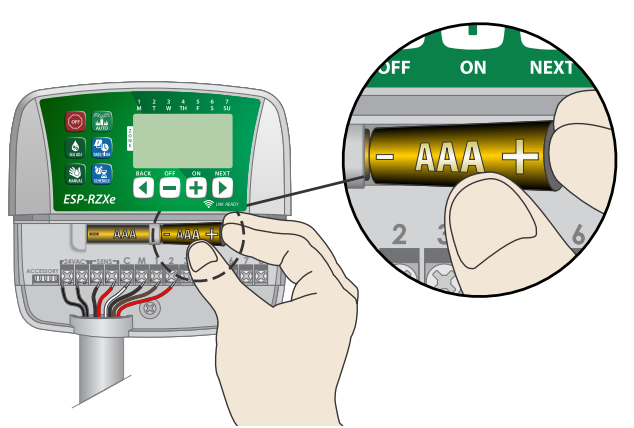

## Bouton de réinitialisation

Si le programmateur ne fonctionne pas correctement, vous pouvez essayer d'appuyer sur le bouton de réinitialisation (RESET).

- **REMARQUE :** tous les programmes d'arrosage 1 restent enregistrés en mémoire, mais vous devez reconfigurer la date et l'heure actuelles.
- ► Insérez un petit outil (ex. trombone) dans le trou d'accès et appuyez jusqu'à ce que le programmateur soit réinitialisé.

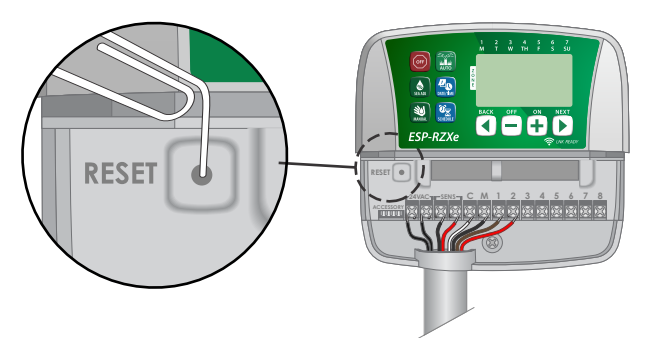

## Dérivation d'un détecteur de pluie

Il est possible de configurer manuellement le programmateur de façon qu'il RÉAGISSE ou NON à un détecteur de pluie.

**REMARQUE :** il n'est pas possible de modifier les réglages de dérivation d'un détecteur de pluie lorsque le programmateur est en cours d'arrosage.

### **Configuration des dérivations** pour toutes les zones

- Appuyez sur la touche **AUTO**.
- Appuyez et relâchez simultanément les deux touches **PRÉCÉDENT (BACK)** et **SUIVANT** (NEXT) pour basculer entre RÉAGIR (OBEY) et IGNORER (IGNORE).

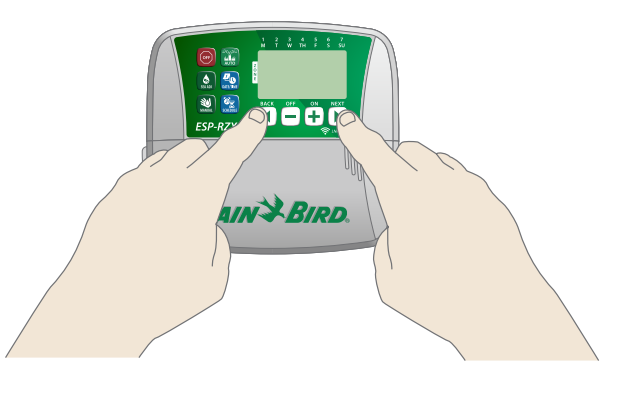

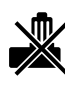

Le symbole PAS DE DÉTECTEUR DE PLUIE (NO RAIN SENSOR) s'affiche lorsque vous sélectionnez IGNORER (IGNORE).

## Détection des erreurs

Le programmateur ESP-RZXe est équipé d'une fonction de détection des erreurs qui détecte un court-circuit ou une surcharge électrique sur une ligne de sortie d'une zone.

## En cas d'erreur, les opérations suivantes ont lieu en réponse à l'erreur :

• Le numéro de la zone concernée et le message d'alerte "Err" s'affichent lorsque l'appareil est en mode AUTO ou ARROSAGE MANUEL (MANUAL WATERING).

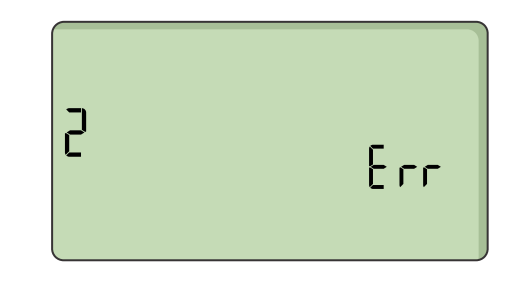

- Tout l'arrosage de la zone concernée est annulé et l'arrosage passe à la zone fonctionnelle suivante dans la file d'attente d'arrosage.
- **REMARQUE :** le programmateur réessaiera d'arroser la zone en erreur au prochain arrosage prévu. La fin d'un arrosage réussi efface l'erreur associée à cette zone.

| Problème                                                         | Cause possible                                                                                       | Solution possible                                                                                                    |
|------------------------------------------------------------------|----------------------------------------------------------------------------------------------------|----------------------------------------------------------------------------------------------------|
| Les planifications<br>programmées et les<br>fonctions d'arrosage | La source d'eau ne fournit pas d'eau.                                                                | Vérifiez l'absence de coupure dans la canalisation<br>d'eau principale et que toutes les autres canalisations<br>d'alimentation sont ouvertes et fonctionnent correctement.                    |
| manuel ne démarrent pas.                                         | Des câbles sont desserrés<br>ou incorrectement connectés.                                            | Vérifiez que les fils extérieurs et les fils de la vanne<br>principale ou du relais de démarrage de la pompe sont<br>correctement branchés sur le programmateur et sur<br>le terrain.          |
|                                                                  | Les fils extérieurs sont corrodés<br>ou endommagés.                                                  | Vérifiez si les fils extérieurs sont endommagés ;<br>remplacez-les le cas échéant. Vérifiez les connexions des<br>fils et remplacez-les par des connecteurs sertis étanches<br>le cas échéant. |
|                                                                  | Le détecteur de pluie connecté<br>est peut-être activé.                                              | Laissez sécher le détecteur de pluie ou déconnectez-le<br>du bloc de jonction du programmateur et remplacez-le<br>par un cavalier reliant les 2 bornes SENS.                                   |
|                                                                  | Le cavalier entre les 2 bornes SENS<br>sur le bloc de jonction est peut-être<br>absent ou endommagé. | Entre les 2 bornes SENS du bloc de jonction du programmateur, placez un cavalier court en fil de section 14 à 18.                                                                              |

## Problèmes d'arrosage

## **Problèmes électriques**

| Problème                                                                     | Cause possible                                                          | Solution possible                                                                                                    |
|------------------------------------------------------------------------------|-------------------------------------------------------------------------|----------------------------------------------------------------------------------------------------|
| L'écran n'affiche rien.                                                      | Le programmateur n'est pas alimenté.                                    | Vérifiez que l'alimentation principale en courant alternatif<br>est correctement branchée ou connectée et qu'elle<br>fonctionne correctement.                                                                       |
| L'écran est bloqué et le<br>programmateur n'accepte<br>aucune programmation. | Une surtension a peut-être perturbé<br>l'électronique du programmateur. | Débranchez le programmateur pendant 2 minutes, puis<br>rebranchez-le. S'il n'y a pas de détérioration permanente,<br>le programmateur devrait accepter les programmations<br>et fonctionner de nouveau normalement. |

## Tableau de programmation

Avant de programmer votre programmateur, prévoyez la planification de l'arrosage pour chaque zone au moyen du Tableau de programmation que vous conserverez pour référence ultérieure.

- Dans la colonne Description de la zone, tapez une brève description (ex. "pelouse façade" ou "cour latérale").
- Tapez la durée d'arrosage pour cette zone.
- Saisissez les heures de démarrage de l'arrosage (6 au maximum).
- Cochez une case dans la colonne Jours d'arrosage. Si l'option Jours personnalisés est sélectionnée, entourez les jours de la semaine à arroser. Si l'option Jours cycliques est sélectionnée, entrez un nombre compris entre 1 et 14.

| Zone | Description<br>de la zone | Durée<br>d'arrosage | Hrs démarrage arros |               | Jours d'arrosage                              |
|------|---------------------------|---------------------|---------------------|---------------|-----------------------------------------------|
|      |                           |                     | 1: AM PM            | 4: AM PM      | 🗖 Jours personnalisés                         |
| 1    |                           |                     | 2 : AM PM           | 5 : AM PM     | L MA ME J V S D                               |
|      |                           | MIN.                | 2 · AM DM           | 6 · ^^ DM     | Jours impairs Jours pairs                     |
|      |                           |                     | 3 AIVI FIVI         | 0 AM FM       | Jours cycliques tous lesjours                 |
|      |                           |                     | 1: AM PM            | 4: AM PM      | Jours personnalises                           |
| 2    |                           |                     | 2: AM PM            | 5: AM PM      | $\square$ Jours impairs $\square$ Jours pairs |
|      |                           | MIN.                | 3: AM PM            | 6: AM PM      | Jours cycliques tous lesjours                 |
|      |                           |                     | 1 : AM PM           | 4 : AM PM     | 🗍 Jours personnalisés                         |
|      |                           |                     | ANA DNA             |               | L MA ME J V S D                               |
| 3    |                           | <br>MIN.            |                     | 5: AIVI PIVI  | Jours impairs Jours pairs                     |
|      |                           |                     | 3: AM PM            | 6: AM PM      | <b>Jours cycliques</b> tous les jours         |
|      |                           |                     | 1: AM PM            | 4: AM PM      | 🗖 Jours personnalisés                         |
| 4    |                           |                     | 2: AM PM            | 5: AM PM      | L MA ME J V S D                               |
|      |                           | MIN.                | 2 · AM DM           | 6 · AM DM     | Jours impairs Jours pairs                     |
|      |                           |                     | 5: AIM PIM          |               | Jours cycliques tous les jours                |
|      |                           |                     | 1: AM PM            | 4: AM PM      | Jours personnalises                           |
| 5    |                           |                     | 2: AM PM            | 5: AM PM      | $\square$ lours impairs $\square$ lours pairs |
|      |                           | MIN.                | 3: AM PM            | 6: AM PM      | Jours cycliques tous les jours                |
|      |                           |                     | 1 : AM PM           | 4 : AM PM     | Jours personnalisés                           |
| E    |                           |                     |                     | <br>Е . АМ DM | L MA ME J V S D                               |
| 0    |                           | <br>MIN.            | 2: AIVI PIVI        | 5 : AIWI PIWI | Jours impairs Jours pairs                     |
|      |                           |                     | 3: AM PM            | 6: AM PM      | <b>Jours cycliques</b> tous les jours         |
|      |                           |                     | 1: AM PM            | 4: AM PM      | 🗖 Jours personnalisés                         |
| 7    |                           |                     | 2: AM PM            | 5: AM PM      | L MA ME J V S D                               |
|      |                           | MIN.                | з · ДМ РМ           | 6 · АМ РМ     | Jours impairs Jours pairs                     |
|      |                           |                     |                     |               | Jours personnalisés                           |
|      |                           |                     | I: AMI PM           | 4: AM PM      | L MA ME J V S D                               |
| 8    |                           |                     | 2: AM PM            | 5: AM PM      | ☐ Jours impairs ☐ Jours pairs                 |
|      |                           | MIN.                | 3: AM PM            | 6: AM PM      | Jours cycliques tous les jours                |

### Informations sur la sécurité

ATTENTION : Cet appareil n'est pas conçu pour être utilisé par des personnes (notamment des enfants) aux capacités physiques, sensorielles ou mentales réduites, ou qui manquent d'expérience et de connaissances, sauf si une personne responsable de leur sécurité les supervise ou leur donne des instructions concernant l'utilisation de l'appareil. Il est indispensable de surveiller les enfants pour s'assurer qu'ils ne s'amusent pas avec l'appareil.

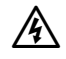

AVERTISSEMENT : Il convient de prendre des précautions particulières lorsque des fils de vannes (aussi appelés fils de station ou solénoïdes) se trouvent à proximité d'autres fils, ou partagent un conduit avec eux, par exemple dans le cas des fils servant à l'éclairage d'espace vert, à des systèmes «basse tension» ou à des alimentations «haute tension».

Séparez et isolez soigneusement tous les conducteurs, en prenant soin de ne pas endommager l'isolation des fils lors de l'installation. Un "court-circuit" (contact) électrique entre les fils des vannes et une autre source d'alimentation peut endommager le programmateur et provoguer un incendie.

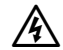

**AVERTISSEMENT**: Toutes les connexions électriques et le câblage doivent être conformes aux normes locales de construction. Certaines normes locales exigent que seul un électricien agréé ou certifié puisse installer l'alimentation. Le programmateur ne doit être installé que par un professionnel. Consultez vos normes de construction locales pour plus d'instructions.

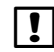

**REMARQUE :** La date et l'heure sont conservées par une pile au lithium qui doit être éliminée conformément aux réglementations locales.

ATTENTION : Utilisez uniquement des accessoires approuvés par Rain Bird. Les appareils non approuvés peuvent endommager le programmateur et annuler la garantie. Vous trouverez une liste d'appareils compatibles à l'adresse : www.rainbird.com

### Partie 15 de la FCC

Cet équipement a été testé et jugé conforme aux limites d'un appareil numérique de classe B, en vertu de la partie 15 des règles de la FCC. Ces limites sont conçues pour fournir une protection raisonnable contre les interférences nuisibles dans une installation résidentielle.

Cet équipement génère, utilise et peut émettre des fréquences radio et, s'il n'est pas installé et utilisé conformément aux instructions, peut causer des interférences nuisibles vis-à-vis des communications radio. Cependant, il n'y a aucune garantie que des interférences ne se produiront pas dans une installation donnée.

Si l'équipement cause effectivement des interférences nuisibles à la réception de la radio ou de la télévision, ce qui peut être déterminé en allumant puis en éteignant l'équipement, il est conseillé à l'utilisateur d'essayer de remédier aux interférences à l'aide des mesures suivantes :

- Réorienter ou déplacer l'antenne réceptrice.
- Augmenter la distance entre l'équipement et le récepteur.
- Brancher l'équipement à une prise secteur sur un circuit différent de celui auquel est branché le récepteur.
- Demander l'aide du revendeur ou d'un technicien radio/ TV expérimenté.
- Les modifications non expressément approuvées par Rain Bird Corporation peuvent annuler le droit de l'utilisateur à utiliser l'équipement.
- · Ce produit a été certifié par la FCC suite à des tests qui comprenaient le recours à des câbles E/S et à des connecteurs blindés entre les composants du système. Pour respecter les réglementations de la FCC, l'utilisateur doit utiliser des câbles et des connecteurs blindés, et les installer correctement.
- Cet appareil numérique de classe B respecte toutes les exigences du règlement sur le matériel brouilleur du Canada.

### Élimination des déchets électroniques

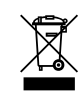

Conformément aux directives européennes 2002/96/ CE et EURONORM EN50419:2005, cet appareil ne devra pas être jeté avec les ordures ménagères. Cet appareil doit faire l'objet d'une élimination sélective appropriée pour le recycler.

#### Déclaration de conformité

Rain Bird Corporation déclare par la présente que les programmateurs d'arrosage de la gamme ESP-RZXe sont conformes aux directives européennes 2004/108/CE (pour la « compatibilité électromagnétique ») et, 2006/95/CE (pour les « basses tensions »). et 2011/65/EU (pour la « restriction de l'utilisation de certaines substances dangereuses dans les équipements électriques et électroniques »).

| Place:                    | San Diego, CA USA |                               |  |
|---------------------------|-------------------|-------------------------------|--|
| Signature:                |                   | e. p                          |  |
| Full Name:                | Ryan L. Walker    |                               |  |
| Position:                 | Director          |                               |  |
| Rain Bird (               | Corporation       | <b>Rain Bird Corporation</b>  |  |
| 6991 East So              | uthpoint Road     | 970 W. Sierra Madre Ave.      |  |
| Tucson, AZ 85756          |                   | Azusa, CA 91702               |  |
| USA                       |                   | USA                           |  |
| Tel: (520)                | 741-6100          | Tel.: (626) 812-3400          |  |
| Rain Bird Iı              | nternational      | Rain Bird Europe S.A.R.L      |  |
| 145 North                 | Grand Ave.        | 240 Rue René Descartes        |  |
| Glendora, CA 91741<br>USA |                   | Batiment A PARC CLAMAR        |  |
|                           |                   | BP 40072                      |  |
| Tel: +1 (626) 963-9311    |                   | 13792 AIX EN PROVENCE CEDEX 3 |  |
|                           | -                 | France                        |  |
|                           |                   | Tel : (33) 4 42 24 44 61      |  |

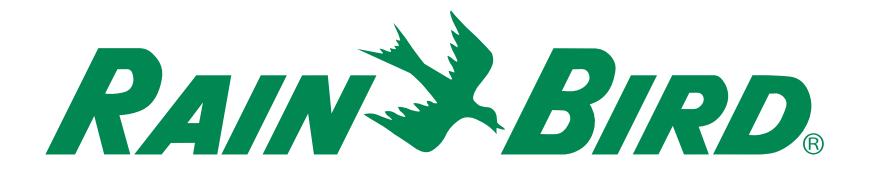

### **Assistance technique**

#### Rain Bird Europe SNC Rain Bird France SNC

BAT A - Parc Clamar 240, rue René Descartes BP 40072 13792 Aix-en-Provence Cedex 3 FRANCE Tel: (33) 4 42 24 44 61 rbe@rainbird.eu · www.rainbird.eu rbf@rainbird.eu · www.rainbird.fr

#### Rain Bird Turkey

Çamlık Mh. Dinç Sokak Sk. No.4 D:59-60 34760 Ümraniye, İstanbul TÜRKIYE Tel: (90) 216 443 75 23 rbt@rainbird.eu www.rainbird.com.tr

#### **Rain Bird Deutschland GmbH**

Königstraße 10c 70173 Stuttgart DEUTSCHLAND Tel: +49 (0) 711 222 54 158 rbd@rainbird.eu

#### Rain Bird Australia Pty Ltd.

Unit 13, Level1 85 Mt Derrimut Road PO Box 183 Deer Park, VIC 3023 Tel: 1800 724 624 info@.rainbird.com.au www.rainbird.com/au

#### Rain Bird Ibérica S.A.

C/ Valentín Beato, 22 2ª Izq. fdo 28037 Madrid ESPAÑA Tel: (34) 91 632 48 10 rbib@rainbird.eu · www.rainbird.es portugal@rainbird.eu www.rainbird.pt

#### Rain Bird Brasil Ltda.

Rua Marques Póvoa, 215 Bairro Osvaldo Rezende Uberlândia, MG, Brasil CEP 38.400-438 Tel: 55 (34) 3221-8210 www.rainbird.com.br

#### **Rain Bird Corporation**

6991 East Southpoint Road Tucson, AZ 85756 USA Tel: (520) 741-6100 Rain Bird Corporation 970 W. Sierra Madre Ave. Azusa, CA 91702 USA Tel: (626) 812-3400

#### **Rain Bird International** 145 North Grand Ave.

Glendora, CA 91741 USA Tel: +1 (626) 963-9311

#### Rain Bird Europe S.A.R.L

240 Rue René Descartes Batiment A PARC CLAMAR BP 40072 13792 AIX EN PROVENCE CEDEX 3 France Tel : (33) 4 42 24 44 61

© 2017 Rain Bird Corporation ® Marque déposée de Rain Bird Corporation

> www.rainbird.com www.rainbird.eu

30JU17 -